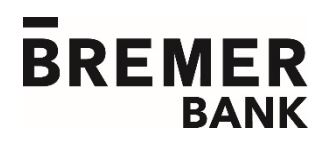

## **Online Banking:** Getting Started

Follow the simple steps in this guide to get started with Business Online Banking from Bremer Bank, including enrolling and logging in for the first time.

## Enroll

- On the right-hand side of Bremer.com, select Enroll in Online Banking.
  - Don't see a toolbar, or using a tablet? Select *Login* on the right to expand the toolbar for the *Enroll* option.
- Select Business Online Banking.
- Complete each field of the enrollment form on the screen.
  - Address: When entering company information, enter the business address.
    - Tax ID number: Enter the EIN for business.
    - Account information: If you wish to add a loan or CD account, contact your business banker for assistance.
    - Additional Services: Fees may apply to these options. Contact your business banker with questions.
- After you've completed the information, select Continue.

**IMPORTANT:** Print a copy of the **Enrollment Confirmation** page. This contains the information you will need to log in to Business Online Banking.

• After the enrollment is validated (within two business days), you will receive a welcome email from **Business@alerts.bremer.com**. Contact Bremer Bank at 800-537-0091 for assistance with completing the enrollment process.

## Log In

- On the right-hand side of **Bremer.com**, select Login.
- Use the drop-down menu for *Select Your Account Type...* to choose Business Banking.
- In the next drop-down menu (Select Online System...), choose Online Banking.
- Select Sign in.
  - On the login screen, enter the **Company ID** and **User ID**. Then select *Continue*.
    - Find your Company ID and User ID on the Enrollment Confirmation that you printed during the enrollment process. If you've misplaced this information or do not know your login information, contact Bremer Bank at 800-537-0091.
- Complete the **One-time Security Code** process.
  - Select Continue with Security Code.
  - Choose the phone number at which you wish to receive the one-time code, then *Continue*. You will receive the code via phone call or text message.
  - Enter the code on the login page, then *Submit*.
- You will be required to change your password during your first login. Enter your new password, then *Submit*.
- You will be prompted to review the **Dashboard Setup Tool**. Add or remove "info panels" as desired, then *Continue to Dashboard*.

## **Questions?**

For additional training on Business Online Banking features and functionality, contact Treasury Management Implementation at 800-537-0091. Helpful guides and FAQs may also be found at **Bremer.com** > Help & FAQs.